## The Nomination Process

 $\odot$  N

ΞL

ΨE

° B

Once you've activated your nominations and configured the settings, the 'Open and Close' dates will determine whether you can receive public nominations. Outside of these dates, a simple message will be displayed on your webpage, and inside those dates, a web form will populate:

| VOUR<br>LOCAL<br>CHAMBER OF<br>COMMERCE                                  | YOUR<br>LOCAL<br>CHAMBER OF<br>COMMERCE                                                 |
|--------------------------------------------------------------------------|-----------------------------------------------------------------------------------------|
| Nominations How to Enter Categories Judging Process Awards Gala Sponsors | Nominations How to Enter Categories Judging Process Awards Gala Sponsors Nominations    |
| Nominations                                                              |                                                                                         |
| Nominations are closed.                                                  | Submit a nomination Normations close on December 31, 2023. * indicates required fields. |
|                                                                          | Who are you nominating?                                                                 |
|                                                                          | Name of nominee *                                                                       |
|                                                                          |                                                                                         |
|                                                                          | Company of nominee                                                                      |

For details about how to set up the nomination form, check out the 'Setting up Nominations' video or <u>documents</u>. The nominator will fill out all required fields, and then submit. They will receive a notification, confirming that their nomination has been received.

If you have 'Nomination approval' activated, the nominee will not receive an automated email. If you've checked 'Send nominee congratulation emails' then the nominee will receive an email, and an invitation to create their account and begin working on their entry.

If you have 'Send automated emails to approved nominees' checked, then as soon as you approve a nomination, the nominee will receive the invitation to begin their entry.

| ominations 🗸 | Whichev<br>will see                     | /er<br>the | notification me<br>m in the nomin                                                                                      | thod you<br>ations a             | i choose, c<br>rea of the a                        | nce a<br>admin r    | nomin<br>menu.    | atio            | n is i     |  |
|--------------|-----------------------------------------|------------|----------------------------------------------------------------------------------------------------|----------------------------------|----------------------------------------------------|---------------------|-------------------|-----------------|------------|--|
| st view      |                                         |            | howe all optrice                                                                                                    | ond io                           | ooroboble                                          | and fi              | Itorobi           | <u>.</u> .      |            |  |
| / category   |                                         | / 5        | nows all entries                                                                                                    | , anu 15                         | Searchable                                         |                     | llerabi           | е.              |            |  |
|              | 👷 Awardify                              | 🌻 Dem      |                                                                                                    |                                  |                                                    |                     |                   | (8) Tianna      |            |  |
| nominee      | ☆ Active Season                         | •          | Search                                                                                                    | Categories                       | Sta                                                | atus                |                   | Tag             | s          |  |
|              | $\Psi$ Awards                           | >          | Start typing                                                                                                    | Start typing                     |                                                    | Select              |                   | Sta             | ırt typing |  |
|              | O Nominations                           | ~          | Nominee                                                                                                    | Company                          | Category                                           | Status              | Nominator         | Date            | Tags       |  |
|              | E List view                             | 3          | Liam Thompson     (liam.thompson@digitaldynamo.ca)     #NB2KMJZ14JM67WN                                                | Digital Dynamo<br>Agency         | Marketing Campaign (Small<br>Business 1-20)        | ✓ Approved          | Emily Turner      | Dec 14,<br>2023 |            |  |
|              |                                         |            | 2 Isabella Martinez<br>(isabella.martinez@pixelperk.ca)                                                                | PixelPerk Marketing<br>Solutions | Marketing Campaign (Large<br>Business 21+)         | X<br>Unprocessed    | Daniel Harris     | Dec 14,<br>2023 |            |  |
|              | <ul><li>Entries</li><li>Pages</li></ul> | ><br>>     | Alex Reynolds     (alex.reynolds@serenityelegance.ca)     #NEACG93128W6TP5                                             | Serenity Elegance<br>Boutique    | Growth Award                                       | ✓ Approved          | Sophia Turner     | Dec 14,<br>2023 |            |  |
|              | Events                                  | >          | Rachel Morgan     (rachel.morgan@harmonyemporium.ca)     #NAKFEY6113EQVW5                                              | Harmony Retail<br>Emporium       | Customer Satisfaction Awa<br>(Small Business 1-20) | rd X<br>Unprocessed | Megan<br>Anderson | Dec 14,<br>2023 |            |  |
|              | t⊛i Sponsors                            | >          | <ul> <li>Olivia Taylor         <ul> <li>(olivia taylor@stellarhub.ca)</li> <li>#N4Z72W7108FA4WJ</li> </ul> </li> </ul> | Stellar Services<br>Hub          | Customer Satisfaction Awa<br>(Large Business 21+)  | rd X<br>Unprocessed | Daniel Carter     | Dec 14,<br>2023 |            |  |
|              | Messenger                               | >          | Jackson Turner     (jackson.turner@serenesolutions.ca)     #NRRH2MX95NT7S4                                             | Serene Solutions<br>Co.          | Best Workplace (Large<br>Business 21+)             | ✓ Approved          | Emma Harris       | Dec 14,<br>2023 |            |  |
|              | 은 Users<br>영 Account                    | >          | Sarah Foster     (sarah.foster@nexusdynamics.ca)     #NR4VN74RG37GV4                                                   | Nexus Dynamics<br>Solutions      | Best Workplace (Small<br>Business 1-20)            | ✓ Approved          | David Turner      | Dec 14,<br>2023 |            |  |

'By Category' shows the number of entries per category, as well as divides them into 'unprocessed', 'approved' and 'rejected'. Clicking into a nomination will allow you to set it's status.

| 👷 Awardify 🌻 Demo CC             |                                                                           | Unprocessed Approved Rejected                                   |
|----------------------------------|---------------------------------------------------------------------------|-----------------------------------------------------------------|
|                                  | Entries Nominations                                                       |                                                                 |
| ₽ Awards > View by               | Unprocessed Approved Rejected                                             | Unprocessed Nominations                                         |
| ⊘ Nominations ~ ⊈ Nominee        | Unprocessed Nominations                                                   | ▼ Best Workplace (Large Business 21+) (1)                       |
| E List view                      | ▶ Best Workplace (Large Business 21+) (1)                                 |                                                                 |
| By category     Add a nomination |                                                                           | <ul> <li>Michael Thompson (Harmony Innovations Ltd.)</li> </ul> |
| A By nominee                     | <ul> <li>Best Workplace (Small Business 1-20) (1)</li> </ul>              |                                                                 |
| Entries                          | ► Business of the Year (1)                                                | Nominator ×                                                     |
| Pages >                          |                                                                           | Sara Davis                                                      |
| È Events →                       | <ul> <li>Customer Satisfaction Award (Large Business 21+) (1)</li> </ul>  | <b>m</b> 11:24am, Dec 14, 2023                                  |
| Photos                           | <ul> <li>Customer Satisfaction Award (Small Business 1-20) (1)</li> </ul> | a sarah.davis@example.com                                       |
| 图i Sponsors >                    | h Mariatian Compaign (Long Dupings 21.) (1)                               | Category X                                                      |
| ₩ Payments                       | Marketing Campaign (Large Business 21+) (1)                               | Rest Workplace (Large Rusiness 21+)                             |
| 2] Messenger >                   | Approved Nominee Send Stats                                               |                                                                 |
| K_Users >                        | ► Non-Member: New User                                                    | Approval Status                                                 |
| 3 Account >                      |                                                                           | ✓ Select status                                                 |
| 3 Activity                       | ea Hep                                                                    | Approved                                                        |
|                                  |                                                                           | Rejected                                                        |
|                                  |                                                                           | Nominee                                                         |
|                                  |                                                                           | Name of nominee                                                 |

By Nominee will allow you to see if an individual has received more than one nomination. *Keep in mind, if a name or email address has been spelled incorrectly in a nomination, it will show as two separate people in the system.* 

| ☆ Active Season                      | • > | Nominations            | Entries Nominations                        |
|--------------------------------------|-----|------------------------|--------------------------------------------|
| abla Awards                          | >   | View by                | Sort by Name, Email, or Company of nominee |
| O Nominations                        | ~   |                        |                                            |
| I≡ List view                         |     | 🛓 Download nominations | ► Alex Reynolds (1)                        |
| ${\ensuremath{\varPsi}}$ By category |     | 🖸 Add a nomination     | ► Alice Wonderwall (1)                     |
| 😤 By nominee                         |     |                        |                                            |
| 🕞 Entries                            | >   |                        | ► Isabella Martinez (1)                    |
| 🗅 Pages                              | >   |                        | ► Jackson Turner (1)                       |
| H Events                             | >   |                        |                                            |
| 🔛 Photos                             |     |                        | ► Liam Thompson (1)                        |
| ୍ରେ Sponsors                         | >   |                        | ► Maria Rodriguez (1)                      |
| 岸 Payments                           |     |                        |                                            |
| n Messenger                          | >   |                        | Michael Thompson (1)                       |
| ු Users                              | >   |                        | ► Olivia Bennett (1)                       |
| ô Account                            | >   |                        |                                            |
| C Activity                           |     |                        | ► Olivia Taylor (1)                        |